## Logging in to MyHonorSociety (MHS)

An Alpha Lambda Delta Tutorial

## STEP 1: GO TO THE ALD WEBSITE: WWW.NATIONALALD.ORG or ald.myhonorsociety.com.

New Tab × ← → C ⊡ www.nationalald.org

### STEP 2: CLICK ON THE 'MHS' TAB ON THE TOP NAVIGATION BAR then MHS Login.

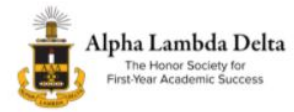

ABOUT / SCHOLARSHIPS / INVITED / MEMBERS / CHAPTERS / PROGRAM 5 / MHS

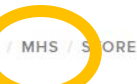

# Taking You From First Year To Career

We know what it's like to be new on campus. Setting yourself apart can be challenging among other high achieving students. Alpha Lambda Delta provides a community of scholars, a platform to develop your leadership skills, and financial support through scholarships and educational partners. We have been guiding students to academic and career success for over 95 years – accept membership and jumpstart your journey.

CLICK HERE TO ACCEPT MEMBERSHIP

# STEP 3: THE PAGE WILL REDIRECT TO THE MY HONOR SOCIETY – ALPHA LAMBDA DELTA LOGIN PAGE. ENTER YOUR EMAIL ADDRESS AND PASSWORD. CLICK "LOGIN."

|                   | myHONOR SOCH | ETY                                                                                                    |
|-------------------|--------------|----------------------------------------------------------------------------------------------------|
| AAA<br>CONTRACTOR |              | Society: Alpha Lambda Delta Email:                                                                                                    |
|                   |              | Password:<br>☐ Keep me logged in<br>→J Login ⑦ Forgot Password                                                                                                    |
|                   |              | Notice to Alpha Lambda Delta memory and the ALD members. At the moment, members initiated prior to 2011 cannot log into the system, but we hope to provide this service in the future. All services available to you as a member are available via our national website (www.nationalald.org) and do not require logging in. If you want to verify your membership in ALD in order to apply for a scholarship or fellowship, you should contact the National Office at ald@nationalald.org or call 1.800.925.7421. |

# Logging in to MyHonorSociety (MHS)

An Alpha Lambda Delta Tutorial

If you are unsure of your password, please click the 'Forgot Password' link.

| Society   | Alpha Lambda Delta |
|-----------|--------------------|
| Society.  | Alpha Lambua Delta |
| Email:    |                    |
| Password: |                    |
|           | Keep me logged     |
|           | Keep me logged     |

If you do not have an account, please contact ALD Headquarters at 1.585.364.0840 or <u>ald@nationalald.org</u> to have an account created.

# NOTE A: THIS IS YOUR CHAPTER DASHBOARD AND MHS HOME PAGE.

Here is a brief explanation of the Dashboard:

] Login

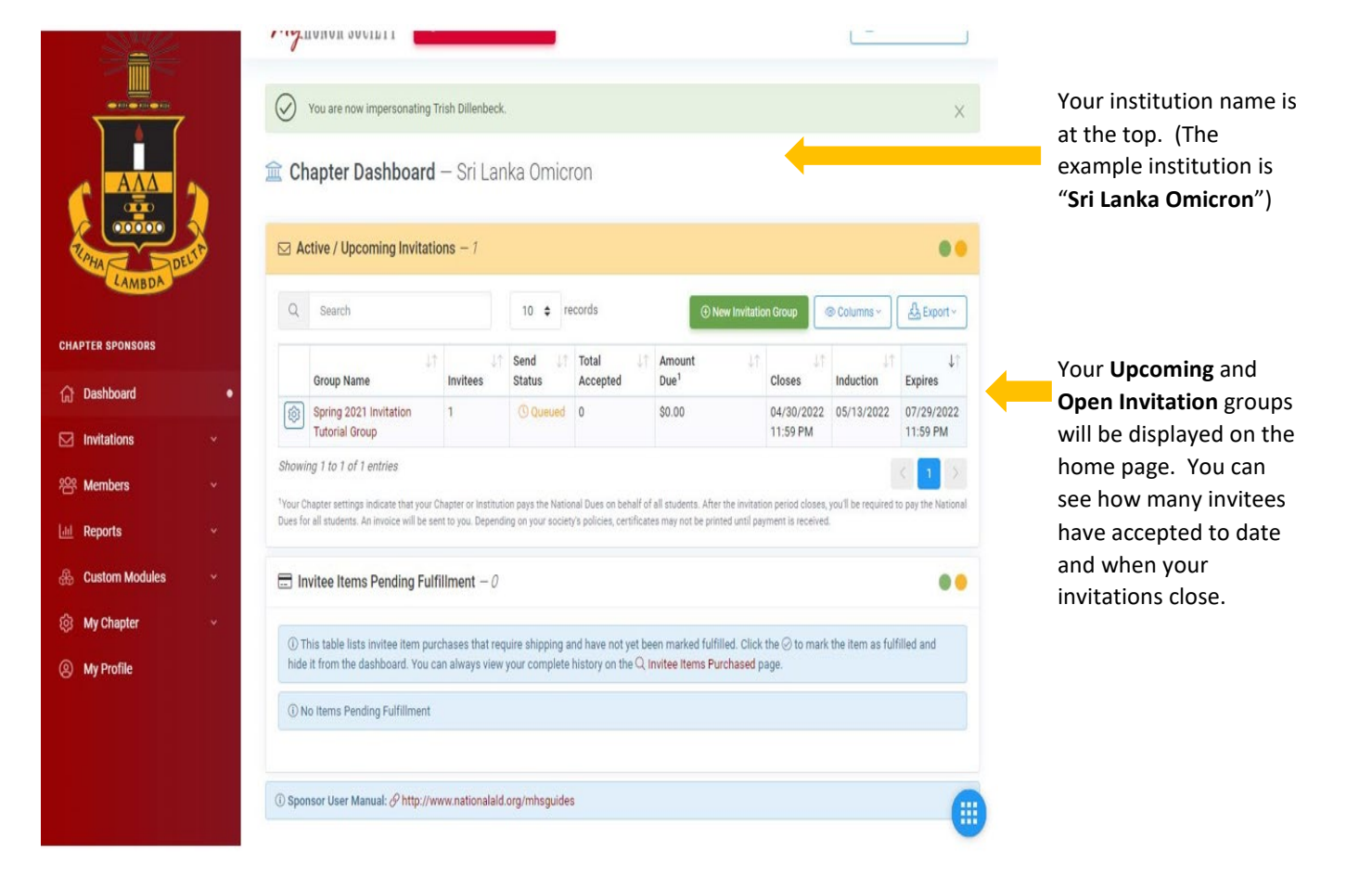

An Alpha Lambda Delta Tutorial

## NOTE B: ON THE LEFT NAVIGATION

Click on each dropdown box of the navigation bar and see the explanation for what each link does below:

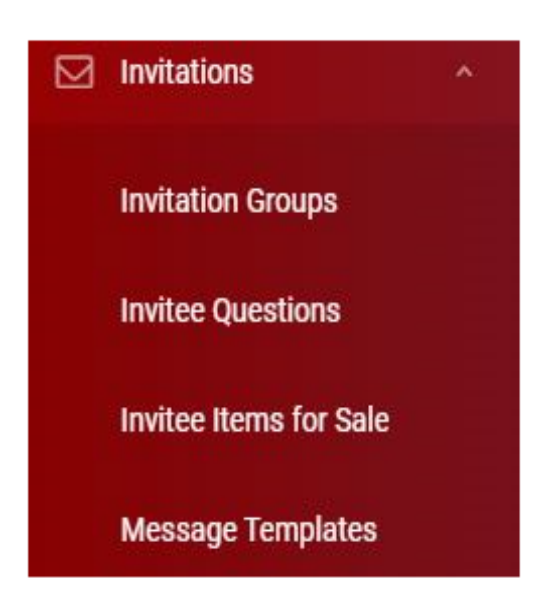

### Members

Send Member Message

Honorary Member Requests

Cash/Check Acceptance

Tagged Content

### INVITATIONS

INVITATION GROUPS: This is where you create a new invitation group and see past groups. INVITEE QUESTIONS: Where you can create additional questions for those accepting membership (examples: Will you attend initiation, t-shirt size, etc.). INVITEE ITEMS FOR SALE: Use this page to offer items for sale to students accepting membership (t-shirt, banquet fee, etc.) MESSAGE TEMPLATES: Pre-set messages for invitations, welcome, reminders. You can use our ALD Headquarters templates and/or create your own.

### MEMBERS

**MEMBERS**: This is your list of members. It is searchable through the 'Quick Filter.' **SEND MEMBER MESSAGE:** A guick way to send a

message to your accepted members and/or alumni members. Note: this is *not* a message to those you have invited that have not accepted. That should be done through the "Invitation Group."

HONORARY MEMBER REQUESTS: Here you can add honorary members.

**CASH/CHECK ACCEPTANCE:** Here is where you can indicate the students who paid by cash/check. Please send checks to ALD Headquarters for processing.

## Logging in to MyHonorSociety (MHS)

An Alpha Lambda Delta Tutorial

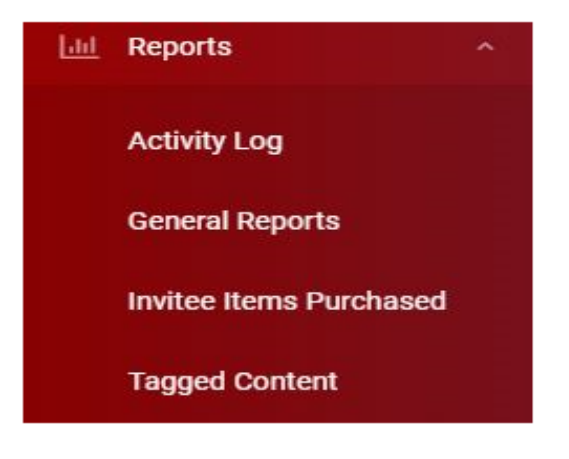

### REPORTING

ACTIVITY LOG: Allows you to filter MHS history, such as when invitations and messages were sent out.

**GENERAL REPORTS:** Run pre-set reports like Chapter Induction List and Current Membership. **INVITEE ITEMS PURCHASED:** Use this page to see who has purchased items.

**TAGGED CONTENT:** Allows you to group and categorize members.

| 畿 | Custom Modules       | * |
|---|----------------------|---|
|   | Convention Delegates |   |

| 绺 | Sponsors        |
|---|-----------------|
| R | Supply Requests |
| 宜 | Chapter Profile |

# My Profile

CUSTOM MODULES CONVENTION DELIGATES: Not used at this time.

#### SPONSORS

SUPPLY REQUESTS: If you need a certificate reprint, you can request it here. CHAPTER PROFILE: Contains chapter info, charter date, local dues, contact/shipping information, sponsors, officers, and policy for late acceptances. You can see all the current and past sponsors

here. If adding a new sponsor, please contact ALD Headquarters first.

**MY PROFILE:** This is where you can edit *your* information, change your password, etc.